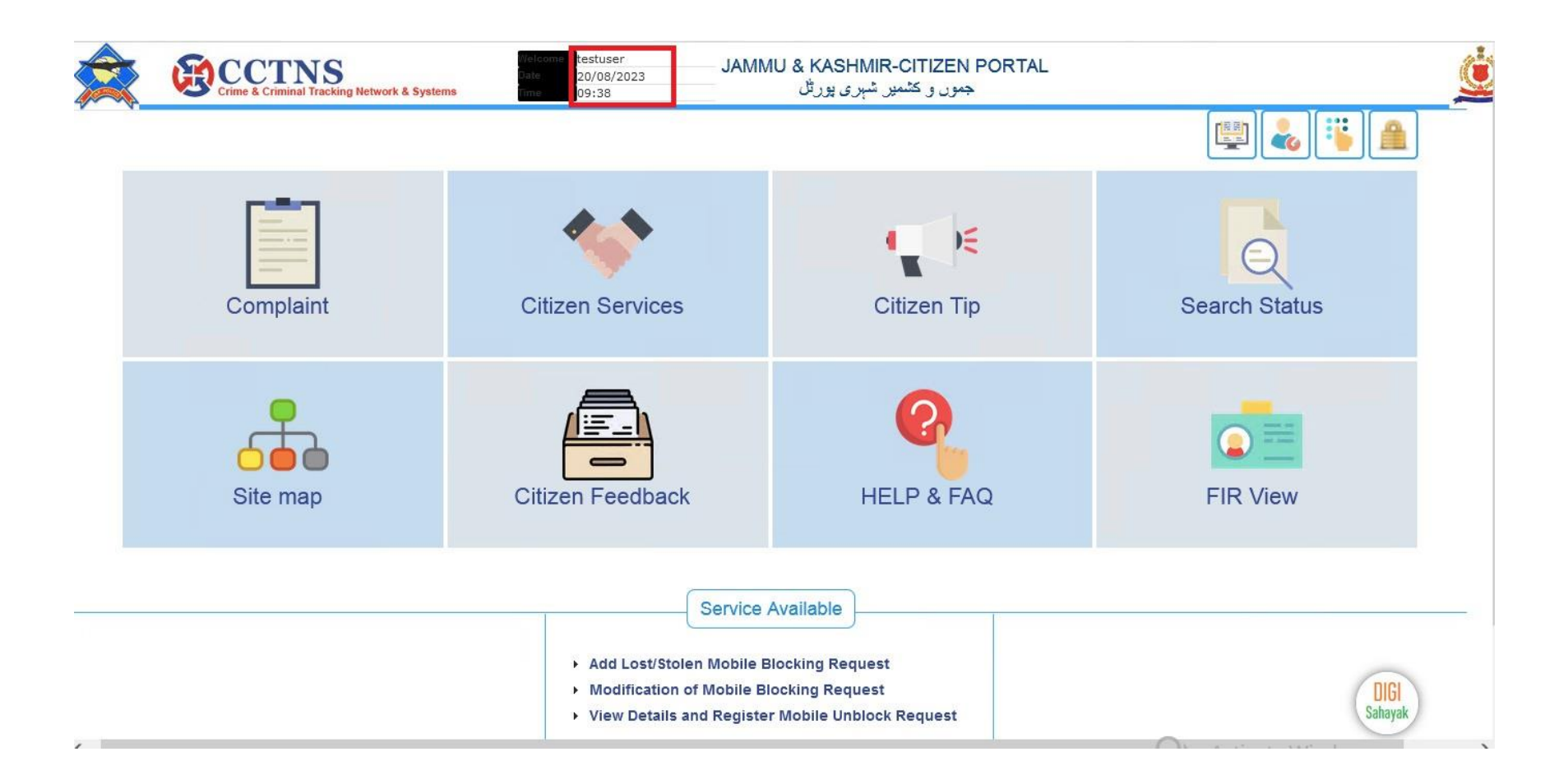

## HOME PAGE OF JAMMU AND KASHMIR CITIZEN PORTAL

USER NAME, LOGIN DATE AND LOGIN TIME ARE SHOWN AFTER LOGIN

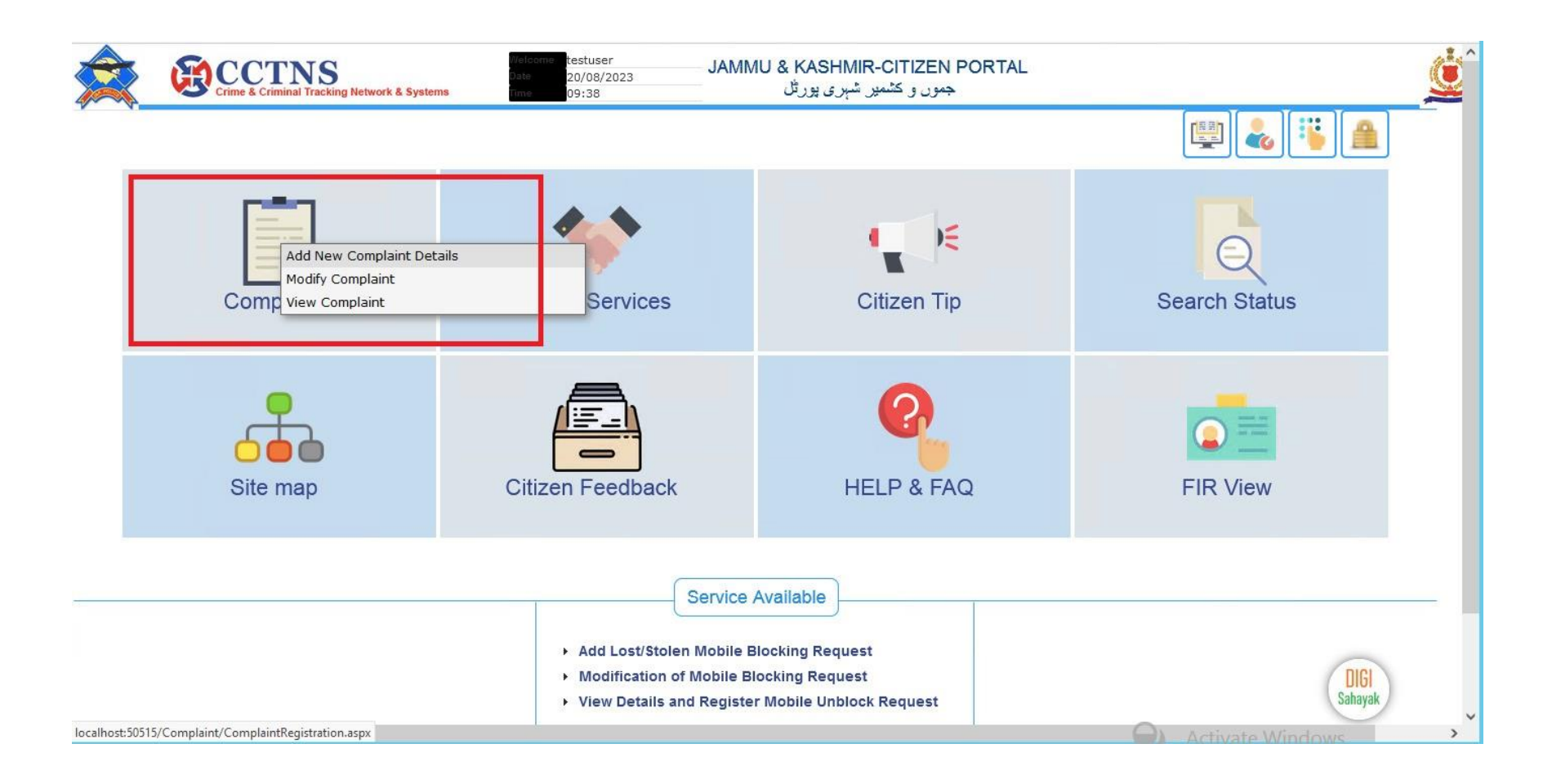

### **STEPS TO ADD A NEW COMPLAINT:**

#### **CLICK COMPLAINT**

**SELECT** ADD NEWCOMPLAINT DETAILS

| Crime & Criminal Tracking Network & Systems    |                                       |                                              | Weld<br>Date<br>Time                                | ome                                       | testuser<br>20/08/2023<br>09:40 |                 |                  | <u>i</u>           |
|------------------------------------------------|---------------------------------------|----------------------------------------------|-----------------------------------------------------|-------------------------------------------|---------------------------------|-----------------|------------------|--------------------|
| Online Library   Home   Comp                   | olaint Citizen Services               | Citizen Tip                                  | Search Status                                       | Site map                                  | Citi                            | zen Information | Citizen Feedback | FAQ's              |
| Home » Complaint » Add New Complaint Details   |                                       |                                              |                                                     |                                           |                                 |                 |                  | (?) 🛒 🛔            |
| Register New Complaint                         |                                       |                                              |                                                     |                                           |                                 |                 | 1                | * Mandatory Fields |
| Complainant Detail Accused Detail Incident Det | ail Complaint Submission Details Com  | plaint Detail                                |                                                     |                                           |                                 |                 |                  |                    |
| Personal Information Address Identification    |                                       |                                              |                                                     |                                           |                                 |                 |                  |                    |
| UID                                            |                                       |                                              | Nature of Complaint                                 | *                                         |                                 | Select          | ×                |                    |
| First Name *                                   |                                       |                                              | Email ID                                            |                                           |                                 |                 |                  | 2                  |
| Middle Name                                    |                                       |                                              | Mobile No.                                          |                                           |                                 | + 91            |                  | ·                  |
| Last Name                                      |                                       |                                              | Landline No.                                        |                                           |                                 | + 91            |                  |                    |
| Relation Type                                  | Select                                | ~                                            | Relative Name                                       |                                           |                                 |                 |                  |                    |
| Age Panel                                      |                                       |                                              |                                                     |                                           |                                 |                 |                  |                    |
| Date of Birth                                  |                                       |                                              |                                                     |                                           |                                 |                 |                  |                    |
| Year of birth                                  |                                       |                                              |                                                     |                                           |                                 |                 |                  |                    |
| Age (Year/Month)                               |                                       |                                              |                                                     |                                           |                                 |                 |                  |                    |
| Age Range (From-To)                            | - Reset                               |                                              |                                                     |                                           |                                 |                 |                  |                    |
|                                                |                                       |                                              |                                                     |                                           |                                 |                 |                  | Clear              |
| - Change Tille Halland                         |                                       |                                              |                                                     |                                           |                                 |                 |                  |                    |
| Browse No file selected. Populate              | Eform                                 |                                              |                                                     |                                           |                                 |                 |                  |                    |
|                                                |                                       |                                              |                                                     |                                           |                                 |                 | Save             | Submit Close       |
|                                                | About Us   Privacy Policy   H         | yperlink Policy   Cop                        | oyright Policy   Disclaimer                         | Contact Us   Te                           | erms and Cond                   | litions         |                  |                    |
|                                                | © 2023 This we<br>Last updated : 16 / | bsite belongs to Gov<br>August 2023. For any | verment of Jammu & Kasl<br>v support/complaints ema | nmir. All rights res<br>il us on support@ | erved.<br>jkpapp.in.            |                 | Activate Windows |                    |

### ENTER THE FOLLOWING DETAILS TO ADD A NEW COMPLAINT:

# COMPLAINANT DETAILS, ACCUSED DETAIL, INCIDENT DETAIL, COMPLAINT SUBMISSION DETAILS AND COMPLAINT DETAILS.

## CLICK SAVE AFTER FILLING EACH TABS AND CLICK SUBMIT FINALLY AFTER FILLED ALL TABS

NOTE: FIELDS MARKED IN (\*) ARE MANDATORY

|                                                                                                    | Crime & Criminal Tracking Network & Systems | Welcome testuser<br>Date 20/08/2023<br>Time 09:38 | JAMMU & KASHMIR-CITIZEN PORTAL<br>جموں و کشمیں شہری پورٹل | <u>i</u>      |  |  |
|----------------------------------------------------------------------------------------------------|---------------------------------------------|---------------------------------------------------|-----------------------------------------------------------|---------------|--|--|
|                                                                                                    |                                             |                                                   |                                                           |               |  |  |
|                                                                                                    | Complaint                                   | Citizen Services                                  | Citizen Tip                                               | Search Status |  |  |
|                                                                                                    | Site map                                    | Citizen Feedback                                  | HELP & FAQ                                                | FIR View      |  |  |
| Service Available   Add Lost/Stolen Mobile Blocking Request  Modification of Mobile Blocking Request  View Details and Register Mobile Unblock Request |                                             |                                                   |                                                           |               |  |  |

**STEPS TO VIEW FIR:** 

CLICK FIR VIEW IN HOME PAGE AFTER LOGIN

| CCTNS<br>Crime & Criminal Tracking Network | & Systems                  |                      | Welcome<br>Date<br>Time | testuser<br>20/08/2023<br>09:41 |                  | <u>é</u>    |
|--------------------------------------------|----------------------------|----------------------|-------------------------|---------------------------------|------------------|-------------|
| Online Library Home                        | Complaint Citizen Services | Citizen Tip Search S | itatus   Site map       | Citizen Information             | Citizen Feedback | FAQ's       |
| Home » View Published FIR                  |                            |                      |                         |                                 |                  | (?) 🛒 🔒     |
| View Published FIR                         |                            |                      |                         |                                 |                  |             |
|                                            |                            |                      |                         |                                 | Search           | Clear Close |
| FIR No.                                    |                            |                      | District *              |                                 | Select           | ~           |
| Date Range*                                |                            |                      | Police Station          | *                               | -Select-         | ~           |

 About Us | Privacy Policy | Hyperlink Policy | Copyright Policy | Disclaimer | Contact Us | Terms and Conditions

 © 2023 This website belongs to Government of Jammu & Kashmir. All rights reserved.

 Last updated : 16 August 2023. For any support/complaints email us on support@jkpapp.in.

ENTER THE FOLLOWING DETAILS TO VIEW A FIR:

FIR NUMBER, DATE RANGE, SELECT DISTRICT AND POLICE STATION

AFTER ENTER THE DETAILS CLICK SEARCH

NOTE: FIELDS MARKED IN (\*) ARE MANDATORY